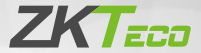

# **Quick Start Guide**

# Aurora T1

Version: 1.0

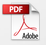

Due to regular upgrades of systems and products, ZKTeco could not guarantee exact consistency between the actual product and the written information in this manual.

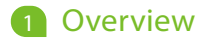

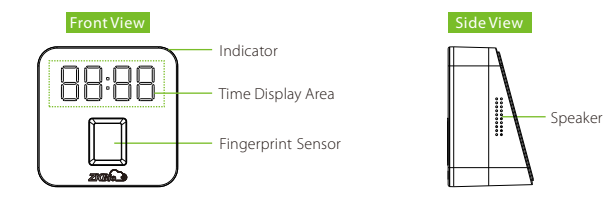

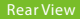

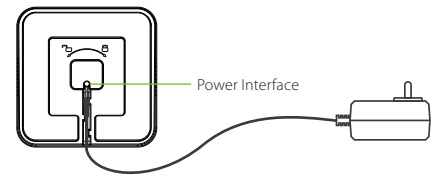

### 2. Packing List

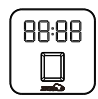

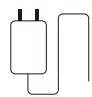

| M."  | 344-1  |
|------|--------|
| 3M   | -      |
| зм   |        |
| 38   | 1000   |
| 38.  | ALC: N |
| 2455 | . 3M/C |
|      |        |

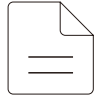

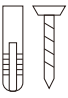

Device

5V Power

3M Tape

User Guide

Screws

### 3. Device Installation

#### Mount on the Desk

- Hold the Device with both the hands, and rotate the back cover to 180 degree to disassemble the Device.
- Pass the power cable through the wiring hole of the back cover and insert it into the power interface.
- After wiring the power cable, push the back cover onto the Device, and rotate it in the clockwise direction to close it.
- 4) Use the 3M double-sided tape to fix the device on the desktop.

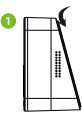

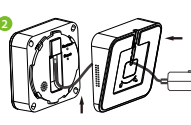

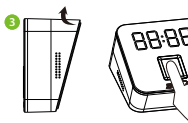

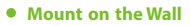

- 1) Hold the Device with both the hands, rotate the back cover to disassemble the Device.
- Pass the power cable through the wiring hole of the back cover and insert it into the power interface.
- Push the back cover on the wall then drill holes, and then fix it with expansion tubesand screws.
- Attach the Device onto the back cover, and rotate the Device in the clockwise direction to close it.

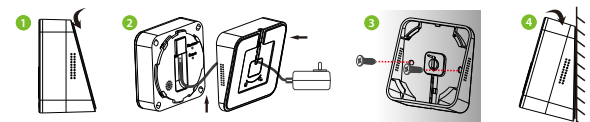

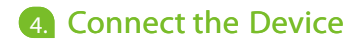

#### Step 1: Software Application Access

| date pro-                                  | Home Contacts                                                                                                    | Work Device                                                              | My Company       | Yang |
|--------------------------------------------|----------------------------------------------------------------------------------------------------|--------------------------------------------------------------------------|------------------|------|
| Organization<br>Custom Field<br>Employee 2 | 3<br>Central Personal Document Device A<br>Account Information<br>Email 5<br>APP License<br>APP License<br>Device AP Access 7<br>Contails APP Access 7 | Yang K<br>119013<br>Zto<br>Zto<br>Zto<br>Zto<br>Zto<br>Zto<br>Zto<br>Zto | <sup>aljin</sup> |      |
|                                            | License Kg B   Sectors (217-462-462) end (400) B   Invite user to download and use the APP Invite   Sectors (217-462) end (400) Cen Account            | Effective Dte<br>2009-67-66                                              | Explicition Dire | -    |

In the software, the users need to be added and set with Mobile App access on the Web in advance. Then the users can activate the Mobile App account and login to the mobile App. Each account can only be bound to one phone.

Email: The account for logging in to the App.

User Permission: Select the User Role with Admin access.

APP Access: Select Enable APP Access to enable the user to use the APP.

Assign License: Click to assign App license for the users.

#### Step 2: Create the Area

| 200               |      | Home Contacts Wo | rk 1 Device | My Company | Yang |
|-------------------|------|------------------|-------------|------------|------|
| Dashboard         | Area | Code             | 72          | AreaName   |      |
| Attendance Policy |      | 6192202300106    | 3           | Aurora T1  | 1    |
| Approval Settings |      | Purpose          |             | Superior   |      |
| Schedule          |      | Attendance       |             |            |      |
| Employee          |      | Remark           |             |            |      |
| Device            |      | Delete           |             |            |      |
| Area 2            |      | Card Dura        |             |            |      |
| Assignment        |      |                  |             |            |      |
| Field Work        |      |                  |             |            |      |
| Daily Activity    |      |                  |             |            |      |
| Reports           |      |                  |             |            |      |
| 10 E              |      |                  |             |            |      |

In the software, the device areas need to be created on the Web in advance.

Click Work > Device >Area on the Web.

Code: Enter the serial number of the device.

Area Name: Create the name of the area.

#### Step 3: Download APP

Use the mobile phone and scan the QR Code to download the ZKBioCloud APP.

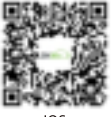

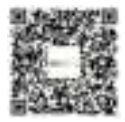

Android

#### Step 4: Activate and login the APP account

Open the **ZKBioCloud APP**, enter the registered account and password on the App interface, and then login after the account is activated.

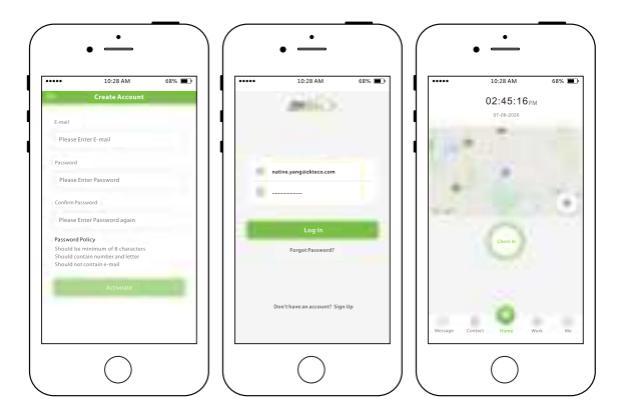

#### Step 5: Bind Device

Power on the Device. Switch to the Work interface in the ZKBioCloud APP; tap Device to enter the Device management interface; tap + in the upper right corner to add the Device; select the Bluetooth Device, and the phone will automatically search for the device.

#### Note:

- 1. In the mobile phone turn on the bluetooth function, and the location service.
- 2. The device needs to be close to the phone to avoid the search failure.

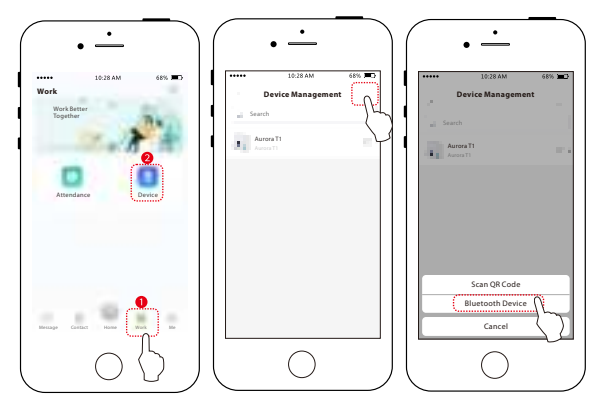

After the bluetooth connection is successful, it will automatically navigate to the "Network Setup" page. Select the corresponding wifi, and enter the password. (The Device flashes yellow when it connects the Wifi successfully, and after it is successfully connected to the server, the light turns to green.)

When the Device is successfully connected to the network, the Device name, Time Zone and Area can be changed according to the actual requirement.

After the successful connection of the Device, the server automatically sends data to the Device.

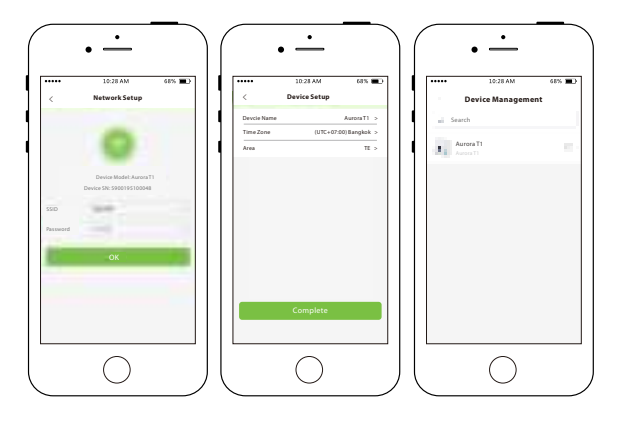

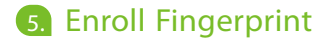

Switch to the **Work** interface in the **ZKBioCloud APP**, tap **My Team** in the Attendance list interface, and then select the employee who needs to enroll fingerprint. Tap **Enroll Biometric Template**, then select the **Enroll Fingerprint**, and then register the fingerprint on the Device according to the prompts of the Device.

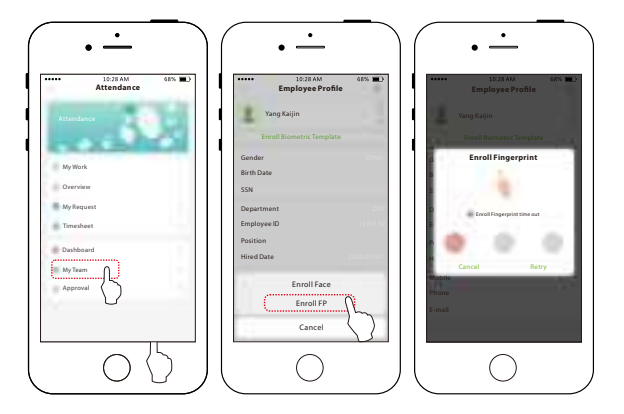

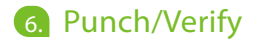

After successful enrollment, the user can punch on the device, or through the APP. The following figure shows the punch records on the APP:

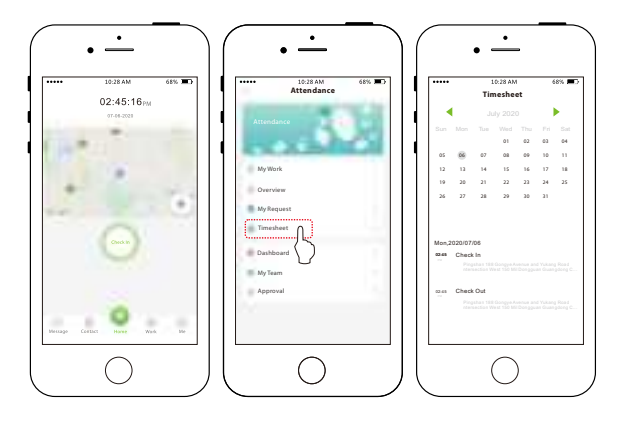

## 7. Export Attendance Report

On the **ZKBioCloud** web side, select **Reports** and enter the information of the required employee to generate the report.

There are 9 types of reports that can be viewed, as shown below:

| dia .                       |                                            | Home | Contacts                                                               | We       | ** 1 <sup>De</sup>                       | vice                         | My Comp                                         | any                          | Yang           |
|-----------------------------|--------------------------------------------|------|------------------------------------------------------------------------|----------|------------------------------------------|------------------------------|-------------------------------------------------|------------------------------|----------------|
| Dashboard                   | Reports 3                                  |      |                                                                        | ٦F       | Employee                                 |                              |                                                 | 1                            |                |
| Attendance Policy           | Time Card                                  |      |                                                                        | ٦Ľ       |                                          |                              |                                                 | 1                            | ų ų            |
| Approval Settings           | Who's In/Out Report<br>Hours Total Summary |      |                                                                        | Ļ        | 5                                        | 6                            | /01/20                                          | 1                            | / 0            |
| Schedule                    | Employee Punch Report                      |      |                                                                        | En       | nployee Timecar                          | d                            |                                                 |                              |                |
| Employee                    | Time Off<br>Abnormal Report                |      | An Unpur<br>Employee in: 1000<br>Frankel Kana Jany<br>In: Marking Jany |          |                                          |                              | Department Menteries (2-187)<br>Paulies Manager |                              |                |
| Device                      | Abnormal Times                             |      |                                                                        | Taking . | Cate                                     | *                            | <u>au</u>                                       | Daily Test                   |                |
| Area                        | Approaching Overtime<br>Attendance Summary |      |                                                                        | 1.1.1    | 1211210<br>1211220<br>1211220<br>1211220 | 0.00<br>0.00<br>0.00<br>0.00 | 08<br>08<br>08<br>08                            | 0800<br>0800<br>0800<br>0800 |                |
| Assignment                  |                                            |      |                                                                        | 1.0      | 121522-0                                 | 000                          | 08                                              | 0800                         |                |
|                             |                                            |      |                                                                        | 24       | 12152201                                 | 0.8                          | 0.8                                             | 0800                         |                |
| Field Work                  |                                            |      |                                                                        | Separate | or Spains                                |                              | Engineer Spo                                    | -                            |                |
| Daily Activity<br>Reports 2 |                                            |      |                                                                        |          |                                          |                              |                                                 |                              | Charless Wells |

Note: For more details, please refer to the ZKBioCloud User Manual or the ZKBioCloud APP User Manual.

#### FOC Warning

2 m 0 👘 a s e an ne dheanair a' l ÷ والمراجعة والمراجعة at an ana de de all a state of the state of the 1.48 u eta الحرار. . ь r. ..... . . ures fu ... - 1 M II 1... - 6 . . ----1. . . - d - - - 1 Laboration In shear

ZKTeco Industrial Park, No. 26, 188 Industrial Road,

Tangxia Town, Dongguan, China.

Phone :+86769-82109991

Fax :+86755-89602394

www.zkteco.com

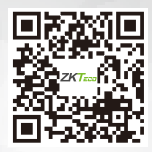

Copyright © 2020 ZKTECO CO., LTD. All Rights Reserved.